January 2015

### Instructions for PA Bureau of Career and Technical Education (CTE) Students Occupationally and Academically Ready (SOAR) Program of Study Search

Using the PA Bureau of Career and Technical Education Program of Study Search

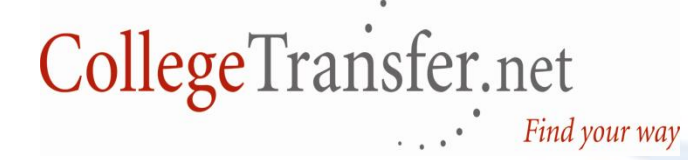

For more information, call (484) 318-7100

AcademyOne, Inc. All Rights Reserved. © 2015

## The CollegeTransfer Main Page

CollegeTransfer.Net

SEARCH

HOME

Register Login

## Enabling users to and assess whet upon the tros

#### Google Search

Search for Transfer Profiles

Search for Course Equivalencies

Search for Exam Equivalencies

Search for Transfer Articulation Agreements

Search for Programs

Search for Courses

Search for Colleges

Search for Open Education Resources

Search for State Education Profiles

PA Bureau of CTE SOAR Programs aspects of college transfer ht choice for them based f their course history.

College Trans

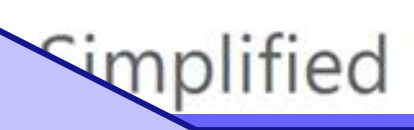

Under the **Search** tab, select **PA Bureau** of CTE SOAR Programs.

# PA Bureau of Career and Technical Education Program of Study Search Page

| CollegeTransfer.Net <sup>*</sup> |                                                                                                    |                                                                                                    | Follow Follow 51                                                                                                    | Login   Register                                                                                                    | 🊖 Favorites (0)                                               |
|----------------------------------|----------------------------------------------------------------------------------------------------|----------------------------------------------------------------------------------------------------|----------------------------------------------------------------------------------------------------|----------------------------------------------------------------------------------------------------|---------------------------------------------------------------|
| Home                             | Search                                                                                                    |                                                                                                    |                                                                                                    |                                                                                                    |                                                               |
| The may<br>One<br>part<br>abo    | Instruction<br>search below<br>transfer into<br>the a search is<br>ticular Progra<br>out the articul<br>PA Bureau | v is for users to see how PA Bureau of Career and T<br>o participating college, universities, and technical cer<br>completed, the results displayed will indicate how o<br>m of Study. The results are ordered alphabetically b<br>ation. | echnical Education SOAR Programs<br>nters. Please select a Program of S<br>redit may be awarded to an individ<br>y institution and users can select <b>a</b><br><b>am Of Study Search</b> | s of Study taken at the H<br>study and Graduation yes<br>dual that has successfull<br><b>View Detail</b> to see more | igh School level<br>ar.<br>y taken the<br>information         |
| Googl<br>Searc                   | Search Criteri<br>Search Crite<br>Step 1: Select<br>Order By: OT<br>Choose Pro<br>Step 2: Select<br>Choose Gra    | ria<br>a Program Of Study *<br>it/e O CIP Code<br>gram of Study<br>Your Graduation Year *<br>duation Year                                                                                                    |                                                                                                    | ×                                                                                                    | In Agreements  <br>About AcademyOne  <br>D12 AcademyOne, Inc. |
|                                  |                                                                                                    |                                                                                                    |                                                                                                    |                                                                                                    | <i>"</i>                                                      |

# PA Bureau of Career and Technical Education Program of Study Search Page

| CollegeTransfer.Net <sup>®</sup> Sollow Login   Register   🚖 Favor |                                                                                                    |                                                                                      |                                       |                                                                    |                                                                                 |                                                                      |  |  |  |
|--------------------------------------------------------------------|----------------------------------------------------------------------------------------------------|--------------------------------------------------------------------------------------|---------------------------------------|--------------------------------------------------------------------|---------------------------------------------------------------------------------|----------------------------------------------------------------------|--|--|--|
| Home                                                               | e Search                                                                                                    |                                                                                      |                                       |                                                                    |                                                                                 |                                                                      |  |  |  |
| The<br>may<br>Onc<br>part<br>abo                                   | Instructions The search below is for users to see how PA Bureau of Career and Technical Education SOAR Programs of Study taken at the High School level may transfer into participating college, universities, and technical centers. Please select a Program of Study and Graduation year. Once a search is completed, the results displayed will indicate how credit may be awarded to an individual that has successfully taken the particular Program of Study. The results are ordered alphabetically by institution and users can select View Detail to see more information about the articulation. |                                                                                      |                                       |                                                                    |                                                                                 |                                                                      |  |  |  |
| Goog                                                               | Search Criteria<br>Search Criteria<br>Step 1: Select a l<br>Order By:  Title<br>Choose Progr<br>Step 2: Select Yo<br>Choose Gradu                                                                                                    | rogram Of Study *<br>© cIP Code<br>am of Study<br>ur Graduation Year *<br>ation Year | U<br>St<br>Pl<br>its<br>C<br>se<br>gr | nder S<br>tep 1<br>rogra<br>5 Title<br>ode. S<br>elect th<br>aduat | Search<br>is to se<br><b>m of S</b><br>or its 0<br>Step 2<br>he high<br>ion yea | Criteria,<br>elect the<br>tudy by<br>CIP<br>is to<br>a school<br>ar. |  |  |  |

# **Display When Selecting Program of Study by Title**

| College        | eTransfer.Net®                                                                                                    |                                                                                                    | Follow Like 51                                               | Login                  | Register   🌟 Favorites (0)                                                                                                    |
|----------------|----------------------------------------------------------------------------------------------------|----------------------------------------------------------------------------------------------------|--------------------------------------------------------------|------------------------|----------------------------------------------------------------------------------------------------|
| Home           | Search                                                                                                    |                                                                                                    |                                                              |                        |                                                                                                    |
| Googl<br>Searc | nstructions<br>counting Technology/Techni<br>dministrative Assistant And S<br>gricultural Mechanization 01.<br>pplied Horticulture/Horticultu<br>utobody/Collision And Repair<br>utomobile/Automotive Mecha<br>aking and Pastry Arts/Baker/<br>iotechnology 26.1201<br>uilding/Property Maintenance<br>abinetmaking and Millwork 4<br>arpentry/Carpenter 46.0201<br>hild Care and Support Service<br>commercial And Advertising A<br>communications Technologies<br>computer Technology/Computer<br>onstruction Trades, Other 40<br>riminal Justice/Police Sciences<br>ental Assisting/Assistant 51.<br>Choose Program of Study | ae how PA Bureau of Career and Tech<br>cian and Bookkeeping 52.0302<br>ecretarial Science, General 52.0401<br>0201<br>ral Operations, General 01.0601<br>Technology/Technician 47.0603<br>nics Technology/Technician 47.0604<br>Pastry Chef 12.0501<br>: 46.0401<br>8.0703<br>es Management 19.0708<br>t 50.0402<br>/Technicians & Support Services 10.5<br>g And Telecommunications 11.0901<br>:er Systems Technology 15.1202<br>.9999<br>43.0107<br>0601 | The drop dowr<br>the <b>Program</b><br>the <b>CIP</b> code f | n menu<br>Fitle follor | This is a display<br>of the <b>Programs</b><br>of Study drop<br>down menu.<br>Select a program<br>and move on to<br>the next field. |

# Display When Selecting Program of Study by CIP Code

| CollegeTransfer.Net*                    |                                                                                                    |                                                                                                    | Second Second Se | <b>f</b> Like | 51               | Login            | Register                                                                               | 🚖 Favor                                                           | ites (0)                                               |
|-----------------------------------------|----------------------------------------------------------------------------------------------------|----------------------------------------------------------------------------------------------------|----------------------------------------------------------------------------------------------------|---------------|------------------|------------------|----------------------------------------------------------------------------------------|-------------------------------------------------------------------|--------------------------------------------------------|
| Home                                    | Search                                                                                                    |                                                                                                    |                                                                                                    |               |                  |                  |                                                                                        |                                                                   |                                                        |
| Cor Cor Cor Cor Cor Cor Cor Cor Cor Cor | Instruction<br>search below<br>Choose Progr<br>Choose Progr<br>Choose | S<br>vis for users to see how PA Bureau of Career and Tech<br>ram of Study<br>am of Study<br>autural Mechanization<br>ied Horticulture/Horticultural Operations, General<br>hic Communications, Other<br>munications Technologies/Technicians & Support Servic<br>Page, Digital/Multimedia and Information Resources D<br>puter Systems Networking And Telecommunications<br>ng and Pastry Arts/Baker/Pastry Chef<br>tutional Food Workers<br>rical, Electronic And Communications Engineering Tech<br>romechanical Technology/Electromechanical Engineering<br>puter Technology/Computer Systems Technology<br>ting And Design Technology/Technician, General<br>neering Technologies/Technicians<br>I Care and Support Services Management<br>echnology<br>inal Justice/Police Science<br>eland Security, Law Enforcement, Firefighting and Rela<br>or/Masonry<br>contry/Carpenter | nical Education S<br>ces<br>resign<br>nology/Technicia<br>ng Technology                                                                                                    | an            | odrams of 9      | Th<br>of<br>do   | his is a<br>the <b>Pr</b><br>of <b>Stud</b><br>wn me<br>exam<br>rdered<br><b>CIP c</b> | displa<br>ogran<br>ly drop<br>enu. Th<br>ple is<br>by the<br>ode. | ay<br><b>15</b><br>Dis<br>ents I<br>emyOne<br>nyOne, 1 |
|                                         | Choose Grad                                                                                                    | duation Year 💌                                                                                                    | The drop                                                                                                    | dow           | vn mer<br>follow | nu dis<br>ved by | plays<br>/ the                                                                         |                                                                   |                                                        |
|                                         | ₽ Search                                                                                                    |                                                                                                    | Program                                                                                                    | n Titl        | e for t          | he pro           | ogram.                                                                                 |                                                                   |                                                        |
|                                         |                                                                                                    |                                                                                                    |                                                                                                    |               |                  |                  |                                                                                        |                                                                   | 6                                                      |

# **Display of the Graduation Year Drop Down Menu**

| CollegeTransfer.Net <sup>®</sup>                                                                                                    |                                                                                                    |                                                         | 🄰 Follo | w Like 51 | Login   | Register                       | 🊖 Fav                        | orites (0)                     |                 |         |
|----------------------------------------------------------------------------------------------------|----------------------------------------------------------------------------------------------------|---------------------------------------------------------|---------|-----------|---------|--------------------------------|------------------------------|--------------------------------|-----------------|---------|
| Home                                                                                                    | Search                                                                                                    |                                                         |         |           |         |                                |                              |                                |                 |         |
| In the same the same the | <ul> <li>Instructions</li> <li>The search below is for users to see how PA Bureau of Career and Technical Education SOAR Programs of Study taken at the High School level may transfer into participating college, universities, and technical centers. Please select a Program of Study and Graduation year.</li> <li>Once a search is completed, the results displayed will indicate how credit may be awarded to an individual that has successfully taken the particular Program of Study. The results are ordered alphabetically by institution and users can select View Detail to see more information about the articulation.</li> </ul> |                                                         |         |           |         |                                |                              |                                |                 |         |
| P<br>P<br>S                                                                                                    | PA Bureau of Career and Technical Education Program Of Study Search     Search Criteria                                                                                                    |                                                         |         |           |         |                                |                              |                                |                 |         |
| Googl<br>Searc St<br>Or                                                                                                    | ep 1: Select a<br>der By:  Tri<br>Carpentry/C                                                                                                    | Program Of Study *<br>le © CIP Code<br>arpenter 46.0201 |         |           | This is | the displa<br><b>/ear</b> drop | y of tł<br>down<br>▼         | ne <b>Gra</b> o<br>menu.       | duatio          | emyOne, |
|                                                                                                    | ep 2: Select \<br>Choose Gr.<br>2011<br>2012<br>2013<br>2014<br>2015                                                                                                    | our Graduation Year *<br>aduation Year 💽                |         |           |         | Step two i<br>or expe<br>gra   | s to se<br>ected l<br>duatio | elect ar<br>high sc<br>on year | n actua<br>hool | al      |

## Initiating the Search After Selecting Program of Study and Graduation Year

| Coll                  | CollegeTransfer.Net*                                                                                                    |                                                                                                    |                                                                                                    |                                                               |  |  |  |
|-----------------------|----------------------------------------------------------------------------------------------------|----------------------------------------------------------------------------------------------------|----------------------------------------------------------------------------------------------------|---------------------------------------------------------------|--|--|--|
| Hom                   | e Search                                                                                                    |                                                                                                    |                                                                                                    |                                                               |  |  |  |
| T<br>n<br>C<br>p<br>a | <ul> <li>Instructions</li> <li>The search below is for users to see how PA Bureau of Career and Technical nay transfer into participating college, universities, and technical centers. Pl Once a search is completed, the results displayed will indicate how credit material program of Study. The results are ordered alphabetically by institute about the articulation.</li> <li>PA Bureau of Career and Technical Education Program Of Particular Program of Career and Technical Education Program Of Particular Program Of Career and Technical Education Program Of Particular Program Of Career and Technical Education Program Of Particular Program Of Career and Technical Education Program Of Particular Program Of Particular Program Particular Program Particular Pro</li></ul> | Education SOAR Programs of<br>ease select a Program of Stud<br>by be awarded to an individua<br>tion and users can select <b>Vie</b><br><b>Study Search</b> | f Study taken at the Hig<br>dy and Graduation year.<br>al that has successfully t<br>a <b>w Detail</b> to see more in | h School level<br>taken the<br>nformation                     |  |  |  |
| Googl<br>Searc        | Search Criteria         Step 1: Select a Program Of Study *         Order By:       Title         Carpentry/Carpenter 46.0201         Step 2: Select Your Graduation Year *         2012         Search         Search                                                                                                    | ecting a <b>Progra</b><br>nd a <b>Graduatio</b><br>k on <b>Search</b> .                                                                                     | x<br>Im of<br>n                                                                                                    | in Agreements  <br>About AcademyOne  <br>D12 AcademyOne, Inc. |  |  |  |
|                       |                                                                                                    |                                                                                                    | 1.                                                                                                    |                                                               |  |  |  |

## **Program of Study Search Results**

### > PA Bureau of Career and Technical Education Program Of Study Search

🔎 Search Criteria 🔻

If the following Program of Study is taken

Carpentry/Carpenter 46.0201

High School Graduation Year: 2012

The **Program of Study** CIP description is displayed at the top of the results page.

An instructional program that prepares individuals to apply technical knowledge and skills to lay out, fabricate, erect, install and repair structures and fixtures using hand and power tools. This program includes instruction in common systems of framing, construction materials, estimating, blueprint reading and finish carpentry techniques.

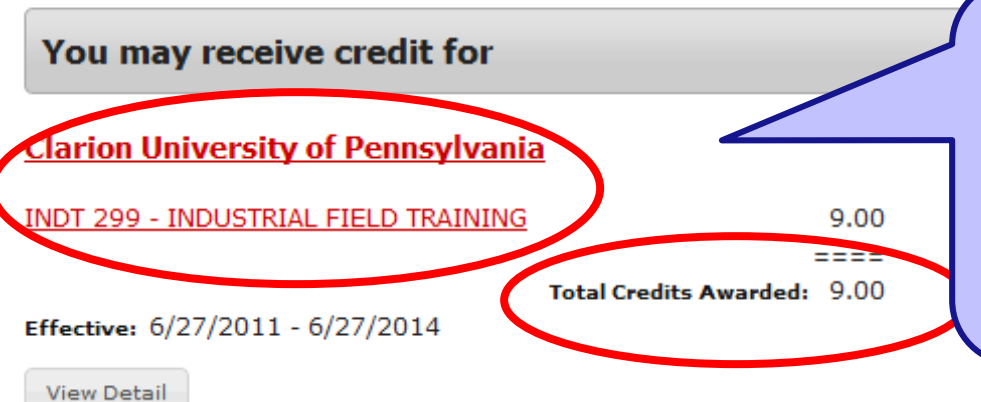

Postsecondary institutions offering credit for the specific Program of Study are listed in alphabetical order by institution name. Comparable courses and the credits awarded by each institution are also displayed.

## **To See Institution Information**

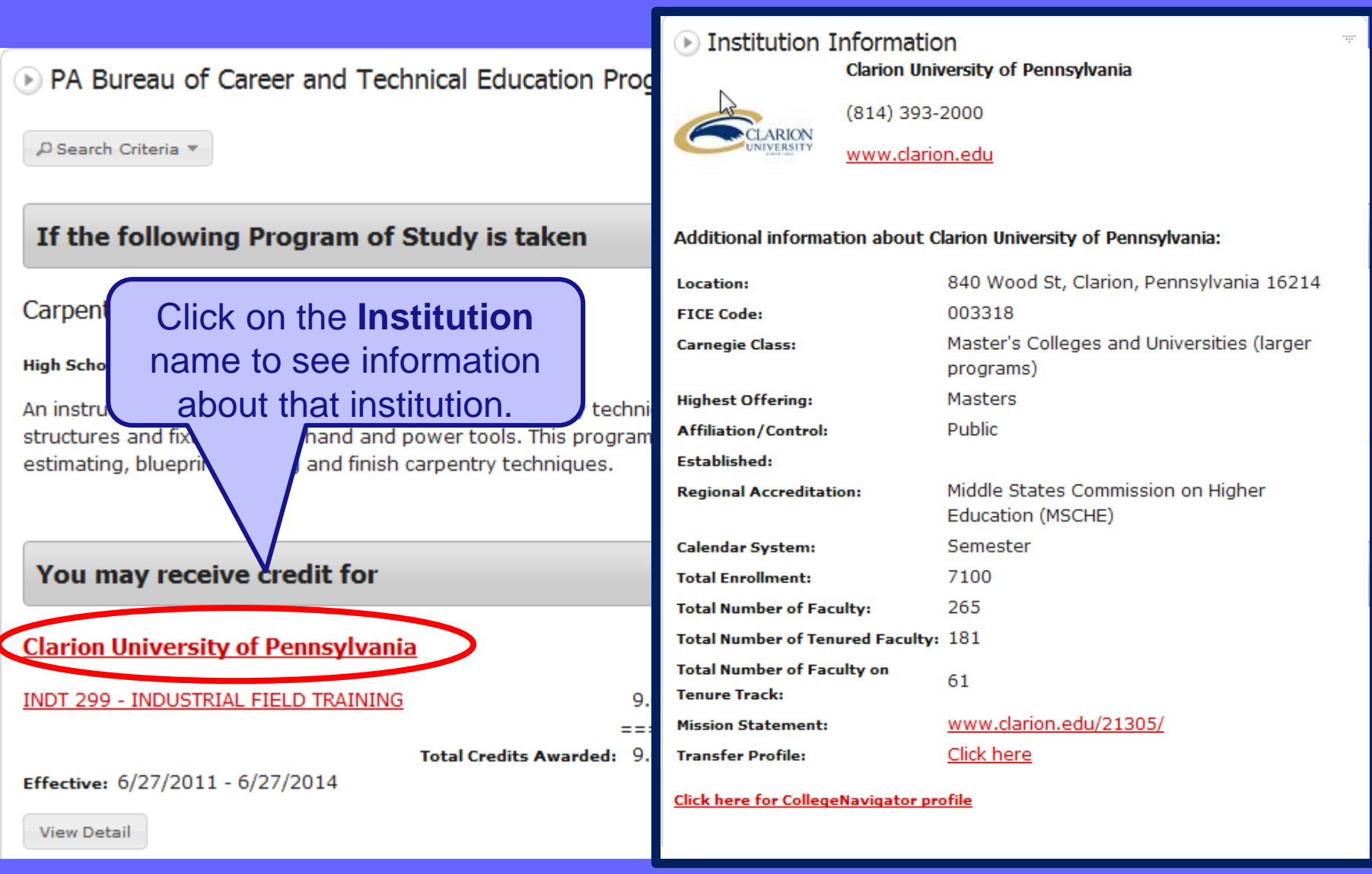

## **To See Course Information**

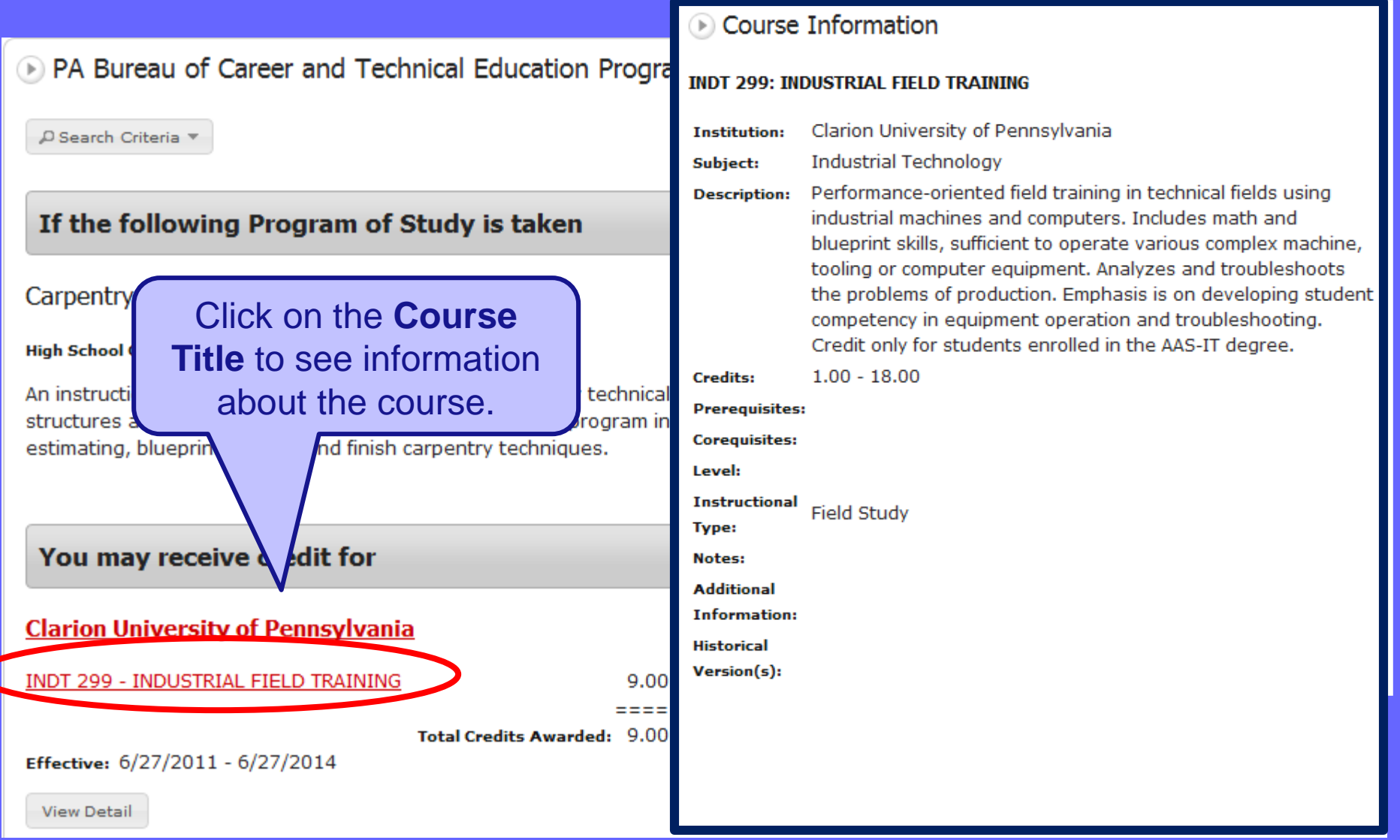

## **To View Details of an Articulation**

### > PA Bureau of Career and Technical Education Program Of Study Search

🔎 Search Criteria 🔻

### If the following Program of Study is taken

### Carpentry/Carpenter 46.0201

#### High School Graduation Year: 2012

An instructional program that prepares individuals to apply technical knowledge and skills to lay out, fabricate, erect, install and repair structures and fixtures using hand and power tools. This program includes instruction in common systems of framing, construction materials, estimating, blueprint reading and finish carpentry techniques.

| You may receive credit for           |            |                                    |    |  |  |  |  |
|--------------------------------------|------------|------------------------------------|----|--|--|--|--|
| Clarion University of Pennsylvania   |            |                                    |    |  |  |  |  |
| INDT 299 - INDUSTRIAL FIELD TRAINING | 9.00       | Notes: 46.0201 Carpentry/Carpenter |    |  |  |  |  |
|                                      | ====       |                                    |    |  |  |  |  |
| Total Credits Awa                    | rded: 9.00 |                                    |    |  |  |  |  |
| Effective: 6/27/2011 - 6/27/2014     |            |                                    |    |  |  |  |  |
| View Detail                          |            | Click on the View Detail           |    |  |  |  |  |
|                                      |            | button to see the                  | 12 |  |  |  |  |
|                                      |            | complete articulation.             |    |  |  |  |  |

### **Example of Detailed Articulation**

### PA Bureau of Career and Technical Education

If you take these courses:

### POS 03A - Carpentry/Carpenter 46.0201 (HS Graduation Years 2010, 2011, 2012)

An instructional program that prepares individuals to apply technical knowledge and skills to lay out, fabricate, erect, install and repair structures and fixtures using hand and power tools. This program includes instruction in common systems of framing, construction materials, estimating, blueprint reading and finish carpentry techniques.

### Credits: 0.00

**Notes:** Student requirements are defined under the <u>Perkins Statewide Articulation Agreement</u>. Information about <u>POS 03 - Carpentry/Carpenter 46.0201</u>. Secondary Competency <u>Task List</u>.

<u>46.0201 - Carpentry Carpenter Secondary School</u> <u>Partners for 2011-12</u>

Career Information Links: <u>http://www.nccer.org/</u>, <u>http://www.careeroverview.com/carpenter-careers.html</u>, <u>http://www.hbi.org/page.cfm?pageID=178</u> and <u>http://www.pabuilders.org/index.cfm</u>

### <u>A Clarion University of Pennsylvania</u>

You may receive up to 9.00 credits for:

### INDT 299 - INDUSTRIAL FIELD TRAINING

Performance-oriented field training in technical fields using industrial machines and computers. Includes math and blueprint skills, sufficient to operate various complex machine, tooling or computer equipment. Analyzes and troubleshoots the problems of production. Emphasis is on developing student competency in equipment operation and troubleshooting. Credit only for students enrolled in the AAS-IT degree.

Credits: 9.00

Phone: (814) 393-2000

Clarion University of Pennsylvania is regionally accredited by the Middle States Commission on Higher Education (MSCHE)

#### Additional information

#### Effective from 6/27/2011 until 6/27/2014

46.0201 Carpentry/Carpenter

#### Minimum Grade:

You need a minimum grade of C to transfer these courses from PA Bureau of Career and Technical Education to Clarion University of Pennsylvania

## Help and Support for BCTE Program Search

To access support for the PA Bureau of Career and Technical Education Program Of Study Search please contact AcademyOne. Support is available Monday through Friday, between the hours of 9:00 AM and 5:00 PM.

| TELEPHONE      | E-MAIL                 |  |  |
|----------------|------------------------|--|--|
| (484) 318-7100 | support@academyone.com |  |  |